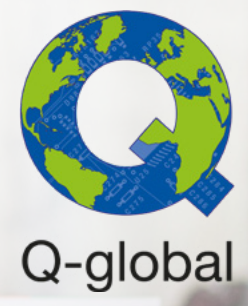

# Handleiding voor **account set-up Q-global**

## Q-global gebruikershandleiding

Versie 1, Februari 2022

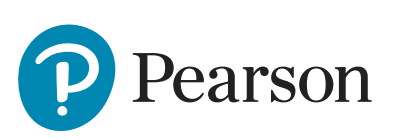

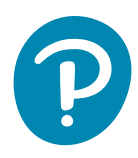

# Inhoudsopgave

| Q-Global: Het Aanmaken en Bewerken van een Subaccount      | 3 |
|------------------------------------------------------------|---|
| Het aanmaken van een nieuw subaccount                      | 3 |
| Het bewerken van een bestaand subaccount                   | 4 |
| <u>Het bewerken en toevoegen van subaccount gebruikers</u> | 6 |
| Een bestaande subaccount gebruiker bewerken                | 6 |
| Een nieuwe gebruiker toevoegen aan een subaccount          | 8 |

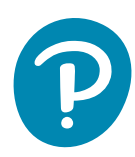

## Q-Global: Het Aanmaken en Bewerken van een Subaccount

#### Het aanmaken van een nieuw subaccount

- Log in op Q-global met uw gebruikersnaam en wachtwoord. Gebruikers met de rol 'Accounteigenaar' of 'Accountbeheerder' kunnen subaccounts aanmaken. (Alleen accounteigenaren en accountbeheerders op het niveau van het moederaccount kunnen alle subaccounts en gebruikers binnen dit moederaccount bekijken.)
- 2. Klik op Accounts beheren bovenaan de startpagina.

| PEARSON                        |                         |                           |                     | ALV                     | WAYS LEARNING      |
|--------------------------------|-------------------------|---------------------------|---------------------|-------------------------|--------------------|
|                                | Testadvies Klar         | torngeving 🔻 📔 Mijn Accou | Int Accounts behave | n   Resourcebibliotheek | Meldingen   Afmeld |
| Cliënt Groepsafname Ra         | pport                   |                           |                     |                         |                    |
| Nieuwe Cliënt Cliënt verwijder | n Nieuwe test toewijzen | Groep aanmaken            | Meer acties 👻       | Verplaatsen naar        | Zoeken 🙀           |
| Weergeven: V Actief            |                         |                           |                     | O Reset Sorteervol      | gorde 1 Record     |
|                                | ia ca pagina            | 1 van 1 🔛 🖭 10            | *                   | Weer                    | rgeven 1 - 1 van 1 |
| Systeem-ID                     | Achternaam V            | oornaam C                 | liënt ID G          | eboortedatum            | Geslacht           |

3. Klik op de groene knop Nieuw account onder het kopje 'Accounts Beheren'.

| PEARSON                                           | ALWAYS LEARNING                                                                                         |
|---------------------------------------------------|----------------------------------------------------------------------------------------------------|
| Thuis                                             | Testadvies Klantomgeving   Mijn Account   Accounts beheren   Resourcebibliotheek   Meldingen   Afmelden |
|                                                   |                                                                                                    |
| < Terug                                           |                                                                                                    |
| Accounts beheren                                  |                                                                                                    |
| Nieuw account Account verwijderen Gebruike        | rs verplaatsen                                                                                          |
| Klik op de accountnaam om accountgegevens weer te | geven.                                                                                                  |
| Testadvies Klantomgeving                          |                                                                                                    |

**4.** Een nieuw scherm genaamd 'Nieuw account' opent nu. Selecteer het moederaccount door op de [...] te klikken. Hierna kunnen de velden ingevuld worden. Velden met een asterisk (\*) zijn verplicht.

| PEARSON                           |                                               |                                         | ALWAYS LEARNING |
|-----------------------------------|-----------------------------------------------|-----------------------------------------|-----------------|
| The Nieuw account                 |                                               |                                         |                 |
| Sla op Wissen Ar                  | Selecteer het moede<br>overige verplichte ver | eraccount en vul daarna de<br>elden in. | • Vereist       |
| Accountdetai                      | s 📕                                           | Voornaamste<br>contactpersoon           | ×               |
| • Afdelingsnaan                   | : Nederland/Vlaanderen                        | Titel:                                  |                 |
| •Moederaccoun                     | ti                                            | Tweede naam:                            |                 |
| • Naan                            | 1:                                            | • Achternaam:                           |                 |
| Afzonderlijke voorraa             | i: Nee                                        | Telefoonnummer:                         |                 |
| <ul> <li>Telefoonnumme</li> </ul> | r:                                            | • E-malladres:                          |                 |
| Portfolio's                       | 51                                            | Instellingen weergeven                  |                 |
| Status                            | : Actief                                      | AU                                      |                 |

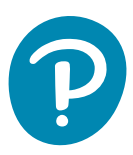

5. Klik op Sla op nadat alle velden zijn ingevuld.

| Nieuw account                                              |                                                                     |                                                                              |                                      |           |
|------------------------------------------------------------|---------------------------------------------------------------------|------------------------------------------------------------------------------|--------------------------------------|-----------|
| Sla op Wissen Ann                                          | uleren                                                              |                                                                              |                                      | • Vereist |
| Accountdetails                                             |                                                                     | Voornaamste<br>contactpersoon                                                |                                      |           |
| Afdelingsnaam:     Moederaccount:                          | Nederland/Vlaanderen<br>Testadvies Klantompen                       | Titel:<br>• Voornaam:                                                        | Peter                                |           |
| <ul> <li>Naam:</li> <li>Afzonderlijke voorraad:</li> </ul> | Testadvies inhoudelijk<br>Nee                                       | - Achternaam:<br>- Telefoonnummer:                                           | Smit                                 |           |
| Telefoonnummer:     Portfolio's:                           | 00000000                                                            | - E-mailadres:                                                               | p.smit@pearson.com                   |           |
|                                                            | Bayley-III<br>Beck<br>CAT-NL<br>CELF-5-NL<br>PEDI-CAT<br>Raven32-NL | Instellingen weergeven<br>Client:<br>Testielder:<br>Aangepaste velden Cliënt | Cliënt<br>Testleider                 |           |
| • Status :                                                 | Actief                                                              | Aangepast veld 1:                                                            | Aangepast veld 1                     |           |
| Account is:                                                | <ul> <li>Ingeschakeld</li> <li>Uitgeschakeld</li> </ul>             | Aangepast veld 2:                                                            | Aangepast veld 2                     |           |
| BAA Accepted:<br>Date BAA                                  |                                                                     | Aangepast veld 4:                                                            | Aangepast veld 3<br>Aangepast veld 4 |           |
| Accepted/Declined:                                         |                                                                     | Test Instellingen                                                            |                                      |           |

**Let op:** Er wordt een nieuw gebruikersaccount met de rol 'Accounteigenaar' aangemaakt binnen het subaccount met de gegevens die ingevuld zijn onder 'Voornaamste contactpersoon'.

**6**. Uw nieuwe subaccount verschijnt nu in de account hiërarchie op de 'Accounts beheren' pagina. (Klik op het plusteken **(+)** naast de naam van het moederaccount om gebruikers en subaccounts binnen het moederaccount uit te klappen.)

| PEARSON            | ALWAYS LEARNING                                                                                          |
|--------------------|----------------------------------------------------------------------------------------------------|
| Thuis              | Testadvies Klantorogeving   Mijn Account   Accounts behaven   Besourcebibliothwek   Meldingen   Afmelden |
|                    |                                                                                                    |
| « Terug            |                                                                                                    |
| Accounts bel       | heren                                                                                                    |
| Nieuw account      | Account verwijderen Gebruikers verplaatsen                                                               |
| Klik op de account | naam om accountgegevens weer te geven.                                                                   |
| C S Testadvies K   | lantomgeving<br>s. <u>Rob. (Accounteigenaar)</u><br>vies inhoudelijk                                     |

#### Het bewerken van een bestaand subaccount

- **1.** Log in op Q-global met uw accounteigenaar of accountbeheerder inloggegevens van het moederaccount.
- 2. Klik op Accounts beheren bovenaan de startpagina.

| PEARSON  |                                  |                | ALWAYS LEARNING                                                                                           |
|----------|----------------------------------|----------------|----------------------------------------------------------------------------------------------------|
| Thuis    |                                  |                | Testadvies Klantengeving 👻   Mijn Account   Accounts beheren   Resourcebibliotheek   Meldingen   Afmelden |
| Cliënt   | Groepsafname                     | Rapport        | -                                                                                                    |
| Subaccou | nts opnemen<br>liënt Cliënt verw | ijderen Nieuwo | e test toewijzen 🛛 Groep aanmaken 🗍 Meer acties 👻 Verplaatsen naar 👻 Zoeken 🕏                             |

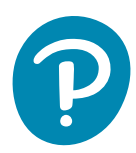

**3.** Klik op het plusteken (+) naast de naam van het moederaccount om de lijst van gebruikers en subaccounts uit te klappen.

| PEARSON                                           | ALWAYS LEARNING                                                                                         |
|---------------------------------------------------|----------------------------------------------------------------------------------------------------|
|                                                   | Testadvies Klantomgeving   Mijn Account   Accounts beheren   Resourcebibliotheek   Meldingen   Afmelden |
|                                                   |                                                                                                    |
| « Terug                                           |                                                                                                    |
| Accounts beheren                                  |                                                                                                    |
| Nieuw account Account verwijderen Gebruike        | rs verplaatsen                                                                                          |
| Klik op de accountnaam om accountgegevens weer te | e geven.                                                                                                |
| 🖽 🥗 Testadvies Klantomgeving                      |                                                                                                    |

4. Klik op de naam van het subaccount (in groene letters) dat u wilt bewerken.

| PEARSON                                                                                                    | ALWAYS LEAR                                                                                   | NING     |
|----------------------------------------------------------------------------------------------------|-----------------------------------------------------------------------------------------------|----------|
| Thuis                                                                                                    | Testadvies Klantorngeving   Hijn Account   Accounts beheren   Resourcebibliotheok   Meldingen | Afmelden |
|                                                                                                    |                                                                                               |          |
| « Terug                                                                                                    |                                                                                               |          |
| Accounts beheren Nieuw account Account verwijderen Gebruiker                                                        | is verplaatsen                                                                                |          |
| Klik op de accountnaam om accountgegevens weer te                                                                   | geven.                                                                                        |          |
| Settadvies Klantomgeving     Cov Vries, Bob (Accountelgenaar)     Sov Vries, Inboudelijk     Testadvies inhoudelijk |                                                                                               |          |

**5.** Klik op de knop **Bewerk** op het tabblad 'Details' om de gegevens van het subaccount te bewerken.

| PEARSON                                                               |                                |                                         |                                        | ALWAYS LEARNING             |
|-----------------------------------------------------------------------|--------------------------------|-----------------------------------------|----------------------------------------|-----------------------------|
| Thuis                                                                 |                                | Testadvies Klantomgeving   Mijn Account | Accounts beheren   Besourcebibliot     | heek   Meldingen   Afmelden |
| << Terug    Accounts beha<br>Accountdetails<br>Testadvies inhoudelijk | eren >> Accountdetails         |                                         |                                        |                             |
| Details                                                               | ortfolio's en Voorraa<br>tests | d Gebruikers Toestemn<br>uwe            | ningsbo Administratieve<br>r Rapporten | Audit<br>Geschiedenis       |
| Bewerk                                                                |                                |                                         |                                        |                             |
| Accountdetai                                                          | Is                             | Voornaam                                | ste                                    | <u>^</u>                    |
| Systeem-II                                                            | 316690                         | contactpers                             | oon                                    |                             |
| Afdelingsnaan                                                         | n: Nederland/Vlaanderen        | Voorna                                  | am: Peter                              |                             |
| Moederaccoun                                                          | t: Testadvles<br>Klantomgeving | Tweede na                               | am:                                    |                             |
| Nummer moederaccoun                                                   | t: 9271256                     | Achterna                                | am: Smit                               |                             |
| Naan                                                                  | n: Testadvies inhoudelijk      | Telefoonnumn                            | ner: 111-234567                        |                             |
| Afzonderlijke voorraa                                                 | d: Nee                         | E-mailad                                | res: p.smit@pearson.com                |                             |
| Telefoonnumme                                                         | r: 0000000                     | Instellingen weerge                     | ven                                    |                             |

**6.** Klik op **Sla op** om de gewijzigde gegevens op te slaan. Klik op **Annuleren** om de pagina te verlaten zonder de wijzigingen op te slaan.

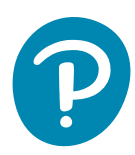

## Het bewerken en toevoegen van subaccount gebruikers

#### Een bestaande subaccount gebruiker bewerken

- **1.** Log in op Q-global met uw accounteigenaar of accountbeheerder inloggegevens van het moederaccount.
- 2. Klik op Accounts beheren bovenaan de startpagina.

| PEARSON             |                    |                       |                          |                      | ALW                     | AYS LEARNING         |
|---------------------|--------------------|-----------------------|--------------------------|----------------------|-------------------------|----------------------|
| Trais               |                    | Testadvies Klant      | nomgeving 🔻 📔 Mijn Accou | nt   Accounts behere | n   Resourcebibliotheek | Meldingen   Afmelder |
| Cliënt G            | oepsafname Rapp    | ort                   |                          | -                    |                         |                      |
| Nieuwe Cliënt       | Cliënt verwijderen | Nieuwe test toewijzen | Groep aanmaken           | Meer acties 👻        | Verplaatsen naar 👻      | Zoeken 🙀             |
| Weergeven: <b>T</b> | Actief             |                       |                          |                      | O Reset Sorteervolg     | orde 1 Record        |
|                     |                    | ia ka pagina          | 1 van 1 🕫 🕫 10           | *                    | Weerg                   | geven 1 - 1 van 1    |
|                     | Systeem-ID         | Achternaam Vo         | oornaam Cl               | iënt ID G            | eboortedatum            | Geslacht             |

**3.** Klik op het plusteken (+) naast de naam van het moederaccount om de lijst van gebruikers en subaccounts uit te klappen.

| PEARSON            |                       |                         |                  | ALV                 | WAYS LEAR | NING     |
|--------------------|-----------------------|-------------------------|------------------|---------------------|-----------|----------|
|                    |                       | Testadvies Klantomgevin | Accounts beheren | Resourcebibliotheek | Meldingen | Afmelden |
|                    |                       |                         |                  |                     |           |          |
| « Terug            |                       |                         |                  |                     |           |          |
| Accounts be        | heren                 |                         |                  |                     |           |          |
| Nieuw account      | Account verwijderen   | Gebruikers verplaatsen  |                  |                     |           |          |
| Klik op de account | naam om accountgegeve | ans weer te geven.      |                  |                     |           |          |
| 🗊 🥗 Testadvies k   | lentomgeving          |                         |                  |                     |           |          |

**4.** Klik op de naam van het subaccount (de groene letters) dat u wilt bewerken of waar u gebruikers aan toe wilt voegen.

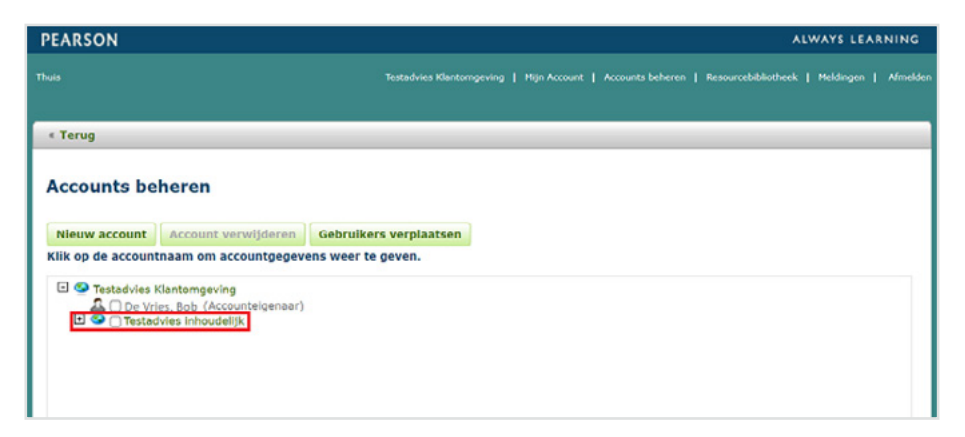

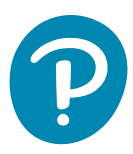

5. Klik op het tabblad Gebruikers.

| PEARSON                                                                 |                             |          |            |                      |                                 | ALWAYS LEARNING                 |
|-------------------------------------------------------------------------|-----------------------------|----------|------------|----------------------|---------------------------------|---------------------------------|
|                                                                         |                             |          |            |                      | ounts beheren   Resourcebib     | liotheek   Meldingen   Afmelden |
| << Terug    Accounts behave<br>Accountdetails<br>Testadvies inhoudelijk | en >> Accountd              | otoila   |            |                      |                                 |                                 |
| Details Po                                                              | rtfolio's en<br>tests       | Voorraad | Gebruikers | Toestemmings<br>uwer | sbo Administratiev<br>Rapporten | e Audit<br>Geschiedenis         |
| Bewerk                                                                  |                             |          |            |                      |                                 |                                 |
| Accountdetails                                                          |                             |          |            | Voornaamste          |                                 | - î                             |
| Systeem-ID:                                                             | 316690                      |          |            | Titel                |                                 |                                 |
| Afdelingsnaam:                                                          | Nederland/Vla               | anderen  |            | Voornaam:            | Peter                           |                                 |
| Moederaccount:                                                          | Testadvies<br>Klantomoeving |          |            | Tweede naam:         | Peter                           |                                 |
| Nummer moederaccount:                                                   | 9271256                     |          |            | Achternaam:          | Smit                            |                                 |
| Naam:                                                                   | Testadvies inh              | oudelijk |            | felefoonnummer:      | 111-234567                      |                                 |
| Afzonderlijke voorraad:                                                 | Nee                         |          |            | E-mailadres:         | p.smit@pearson.com              |                                 |
| Telefoonnummer:                                                         | 00000000                    |          | Instellin  | aen weerdeven        |                                 |                                 |
| Status :                                                                | Actief                      |          |            | Client               | Client                          |                                 |
| Account is:                                                             | Ingeschakeld                |          |            |                      |                                 |                                 |

**6.** Klik op de regel van de bestaande gebruiker die u wilt bewerken (het hokje <u>niet</u> aanvinken).

| LARSON              |                           |              |                  |                        | i.                           | ALWAYS LEARNING         |
|---------------------|---------------------------|--------------|------------------|------------------------|------------------------------|-------------------------|
|                     |                           | lesta        |                  |                        | eheren   Resourcebibliothe   | ek   Meldingen   Afmeld |
|                     |                           |              |                  |                        |                              |                         |
| _                   |                           | _            | _                |                        |                              |                         |
| << Terug    Account | s beheren >> Accounte     | ietalis      |                  |                        |                              |                         |
| Accountdeta         | ils                       |              |                  |                        |                              |                         |
| Testadvies inhoud   | elijk                     |              |                  |                        |                              |                         |
| Details             | Portfolio's en<br>tests   | Voorraad     | Gebruikers       | Toestemmingsbo<br>uwer | Administratieve<br>Rapporten | Audit<br>Geschiedenis   |
| Weergeven: . Gebru  | ikers () Gebruikersrollen | ) Testleider |                  |                        |                              |                         |
| Tonen: Alle Gebro   | aikers -                  |              |                  |                        |                              |                         |
| Subaccounts opne    | emen                      |              |                  |                        |                              |                         |
| Nieuwe gebruike     | r Verwijderen             |              |                  |                        |                              |                         |
|                     |                           |              |                  |                        | O Reset Sorteerv             | olgorde 1 Record        |
|                     |                           |              |                  |                        |                              |                         |
|                     |                           | 14 44 8      | vagina 1 van 1 🕞 | - FI 10 V              | 1                            | Weergeven 1 - 1 von 1   |
| Gebru               | ikersnaam                 | Achternaam   | Voornaam         | Function               | Sta                          | Weergeven 1 - 1 von 1   |

7. Klik op de knop **Bewerk** om de gegevens van de gebruiker te bewerken.

| PEARSON             |                          |              |            |                         |                              | ALWAYS LEARNING           |
|---------------------|--------------------------|--------------|------------|-------------------------|------------------------------|---------------------------|
|                     |                          |              |            | Hijn Account   Accounts | beheren   Resourcebibliothe  | ek   Meldingen   Afmelden |
| _                   |                          |              |            |                         |                              |                           |
| << Terug    Account | s beheren >> Accountd    | etails       |            |                         |                              |                           |
| Accountdeta         | lls                      |              |            |                         |                              |                           |
| Testadvies inhoud   | elijk                    |              |            |                         |                              |                           |
| Details             | Portfolio's en<br>tests  | Voorraad     | Gebruikers | Toestemmingsbo<br>uwer  | Administratieve<br>Rapporten | Audit<br>Geschiedenis     |
| Weergeven: () Gebru | Ikers ) Gebruikersrollen | ) Testleider |            |                         |                              |                           |
| Bewerk              |                          |              |            |                         |                              |                           |
| Gebruike            | sdetails                 |              |            |                         |                              |                           |
| Sys                 | teem-ID: 634415          |              |            | Functie:                | Accounteigenaar              |                           |
| 1.11                | Mit. 1.                  |              |            | Afdeling:               | Nederland/Vlaandere          | n                         |

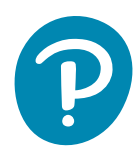

**8.** Klik op **Sla op** om de wijzigingen op te slaan, of klik op **Annuleren** om de pagina te verlaten zonder wijzigingen op te slaan.

| PEARSON                                                    |                                                          |                    |                          |                              | 50                           | ALWAYS LEARNIN        |
|------------------------------------------------------------|----------------------------------------------------------|--------------------|--------------------------|------------------------------|------------------------------|-----------------------|
|                                                            |                                                          |                    | tadvies Klantomgeving    | Mije Account   Accounts      | beheren   Resourcebibliothee | ik   Meldingen   Afme |
| << Terug    Account:<br>Gebruikersde<br>Testadvies inhoude | a beheren >> Account<br>atails<br>dijk<br>Portfolio's en | details >> Gebruik | ersdetails<br>Gebruikers | Toestemmingsho               | Administrations              | Audit                 |
| Details                                                    | tests                                                    | voorraad           | Gebruikers               | uwer                         | Rapporten                    | Geschiedenis          |
| Weergeven:  Gebrui Sla op Annuler                          | kers () Gebruikersrollen<br>en                           | O Testleider       | a                        |                              |                              | • Vereist             |
| Syst                                                       | eem-ID: 634415                                           |                    |                          | • Afdeling:                  | Nederland/Vlaandere          | n                     |
|                                                            | Titel:                                                   |                    |                          | <ul> <li>Account:</li> </ul> | Testadvies inhoudelijk       | <                     |
|                                                            |                                                          |                    |                          |                              |                              |                       |

#### Een bestaande subaccount gebruiker bewerken

- **1.** Ga naar **Accounts beheren** en klik op het subaccount (in groene letters) waaraan u een nieuwe gebruiker wilt toevoegen.
- 2. Ga naar het tabblad 'Gebruikers' en klik op de knop Nieuwe gebruiker.

| PEARSON                                                                        |                                                                    |                    |            |                | 2                            | ALWAYS LEARNING           |
|--------------------------------------------------------------------------------|--------------------------------------------------------------------|--------------------|------------|----------------|------------------------------|---------------------------|
|                                                                                |                                                                    | Test               |            |                | eheren   Resourcebibliothe   | ek   Meldingen   Almelden |
| << Terug    Account<br>Accountdeta<br>Testadvies inhoud<br>Details             | ts beheren >> Accountd<br>iiis<br>elijk<br>Portfolio's en<br>tests | etails<br>Voorraad | Gebruikers | Toestemmingsbo | Administratieve<br>Rapporten | Audit                     |
| Weergeven: @ Gebru<br>Tonen: Alle Gebru<br>Subaccounts opne<br>Nieuwe gebruike | ikers O Gebruikersrollen<br>uikers •<br>emen<br>r Verwijderen      | ) Testleider       | J          |                | Reset Sorteervi              | olgorde 1 Record          |

3. Vul de accountgegevens van de nieuwe gebruiker in.

| PEARSO          | N                                          |                                                                                       |   |
|-----------------|--------------------------------------------|---------------------------------------------------------------------------------------|---|
|                 |                                            |                                                                                       |   |
| Acc<br>Testa SI | countgebruiker aanmaken<br>la op Annuleren |                                                                                       | 1 |
| Weer            | Titel:<br>• Voornaam:                      | Afdeling: Nederland/Vlaanderen     Account: Testadvies inhoudelijk     Gebruikersnam: | H |
| Toner           | Achternaam:                                | · Functie: Selecteer V                                                                |   |
| 🗆 SL            | Achtervoegsel:                             | Testleider: 🗆                                                                         |   |
| Nie             | E-mailadres:     Telefoonnummer:           |                                                                                       |   |

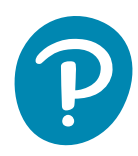

**4.** Klik op **Sla op** nadat alle gegevens zijn ingevuld. Velden met een rode asterisk (\*) zijn verplicht. Nadat de gegevens zijn opgeslagen, wordt er een Q-global welkomstmail gestuurd naar het ingevulde e-mailadres.

| EARSO   | DN .                                                                                                    |                   |                                                                       |     |
|---------|----------------------------------------------------------------------------------------------------|-------------------|-----------------------------------------------------------------------|-----|
|         |                                                                                                    |                   |                                                                       |     |
|         |                                                                                                    |                   |                                                                       |     |
| < Te*** | 11. Anna 11. Anna 11. Anna 11. Anna 11. Anna 11. Anna 11. Anna 11. Anna 11. Anna 11. Anna 11. Anna 11. Anna 11. | Assessmentation   |                                                                       |     |
| Ac      | countgebruiker aanm                                                                                             | aken              |                                                                       |     |
| sti S   | annuleren                                                                                                    |                   |                                                                       | . 1 |
|         |                                                                                                    |                   | • Vereist                                                             | . 1 |
|         | Titel:                                                                                                    |                   | Afdeling: Nederland/Vlaanderen                                        |     |
| en      | Voornaam:                                                                                                    | Emma              | Account: Testadvies inhoudelijk                                       |     |
| 191     | Tweede naam:                                                                                                    |                   | Gebruikersnaam:                                                       |     |
| SL      | Achternaam:                                                                                                    | Otten             | Testleider                                                            |     |
| tio     | • E-mailadres:                                                                                                  | Among Cashing and | rescenet. C                                                           |     |
| ale.    | Telefoonnummer:                                                                                                 | emmaiglotten.com  |                                                                       |     |
|         | Status :                                                                                                    | Actief            |                                                                       | 0   |
|         |                                                                                                    |                   | Als er geen gebruikersnaam is ingevuld, kan de nieuwe gebruiker later | - 1 |
| 5       |                                                                                                    |                   | een eigen naam creëren d.m.v. de Q-global welkomstmail.               | 1   |
|         |                                                                                                    |                   |                                                                       |     |
| _       |                                                                                                    |                   | is as maxima 1 upon 1 as as 10 M                                      |     |

5. De nieuwe gebruiker verschijnt nu in de lijst met gebruikers op het tabblad 'Gebruikers'.

| PEARSON            |                          |                |                      |                           | 5                            | ALWAYS LEARNING       |
|--------------------|--------------------------|----------------|----------------------|---------------------------|------------------------------|-----------------------|
|                    |                          | lest           | advies Klantomgeving | Mign Account   Accounts b | eheren I Resourcebibliothe   | ek   Meldingen   Alme |
|                    |                          |                |                      |                           |                              |                       |
| << Terug    Accour | nts beheren >> Accour    | tdetails       |                      |                           |                              |                       |
| Accountdet         | ails                     |                |                      |                           |                              |                       |
| Testadvies inhou   | delijk                   |                |                      |                           |                              |                       |
| Details            | Portfolio's en<br>tests  | Voorraad       | Gebruikers           | Toestemmingsbo<br>uwer    | Administratieve<br>Rapporten | Audit<br>Geschiedenis |
| Weergeven: @ Gebr  | uikers ) Gebruikersrolle | n O Testleider |                      |                           |                              |                       |
| Tonen: Alle Geb    | ruikers                  |                |                      |                           |                              |                       |
| Subaccounts opr    | nemen                    |                |                      |                           |                              |                       |
| Nieuwe gebruik     | er Verwijderen           |                |                      |                           |                              |                       |
| -                  |                          |                |                      |                           | Reset Sorteervolgo           | rde 2 Records         |
|                    |                          | (4 <4          | pagina 1 van 1 🕨     | ⊨ 10 ¥                    |                              | Weergeven 1 - 2 van 2 |
| Gebr               | ruikersnaam              | Achternaam     | Voornaam             | Functio                   | Sta                          | tus                   |
|                    |                          | Otten          | Emma                 | Testbeheer                | rder Ac                      | tiof                  |
| 0                  |                          |                |                      |                           |                              | 0.01                  |

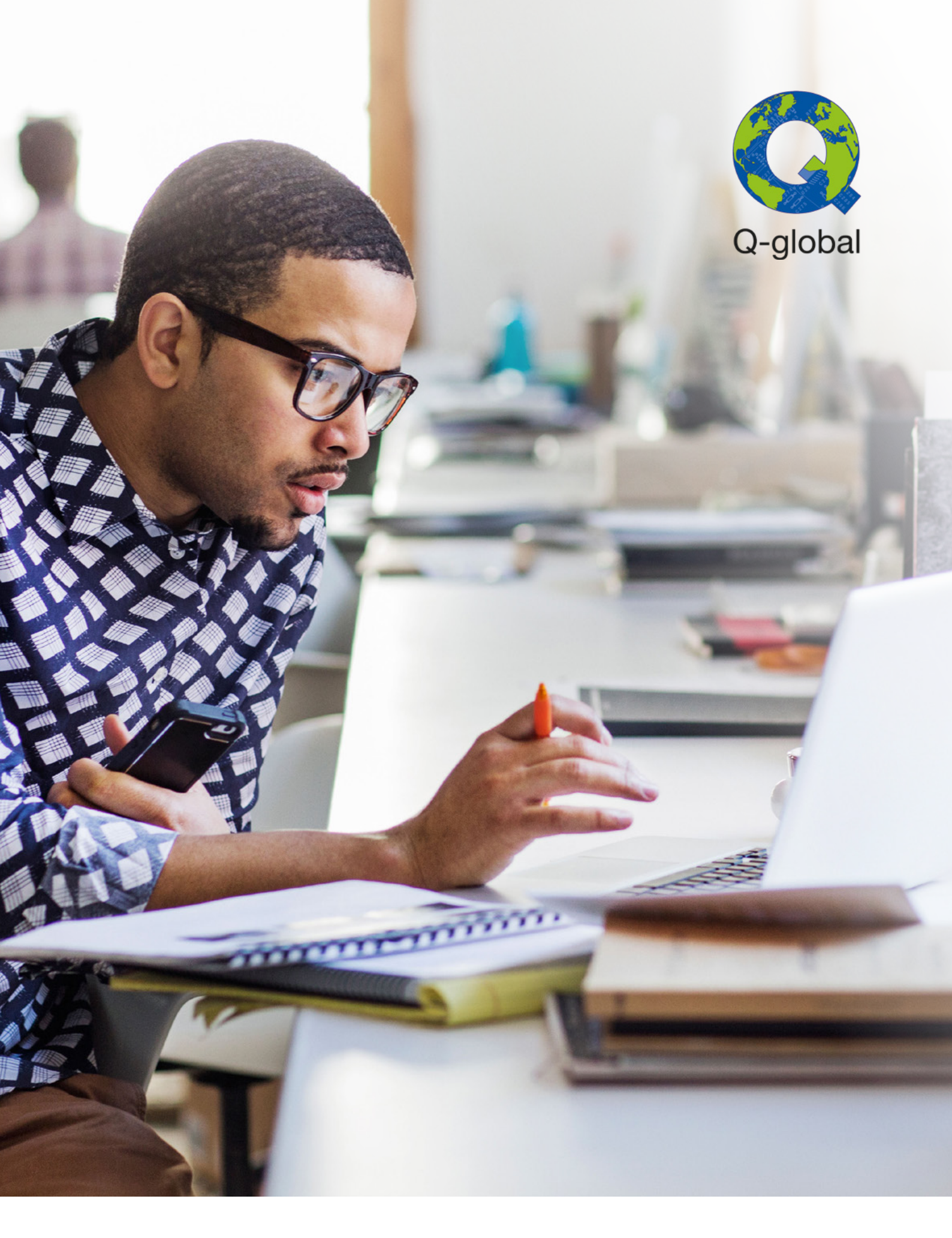

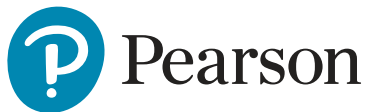